# **Ovládací jednotka Hunter NODE-BT**

Návod k obsluze

## Popis ovládací jednotky

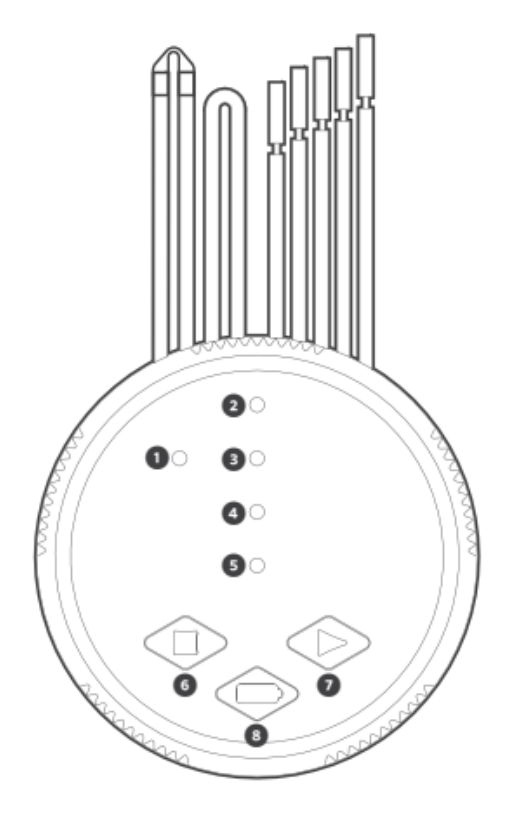

- 1. kontrolka LED kontrola baterie
- 2-5. kontrolky LED aktivní sekce

6. manuální zastavení sekce – podržením tlačítka zastavíte aktivní sekci

 manuální spuštění sekce – podržením tlačítka vyberete sekci, která je označena LED kontrolkou a uvolníte tlačítko pro aktivaci

8. tlačítko kontrolky baterie

### Vložení baterií

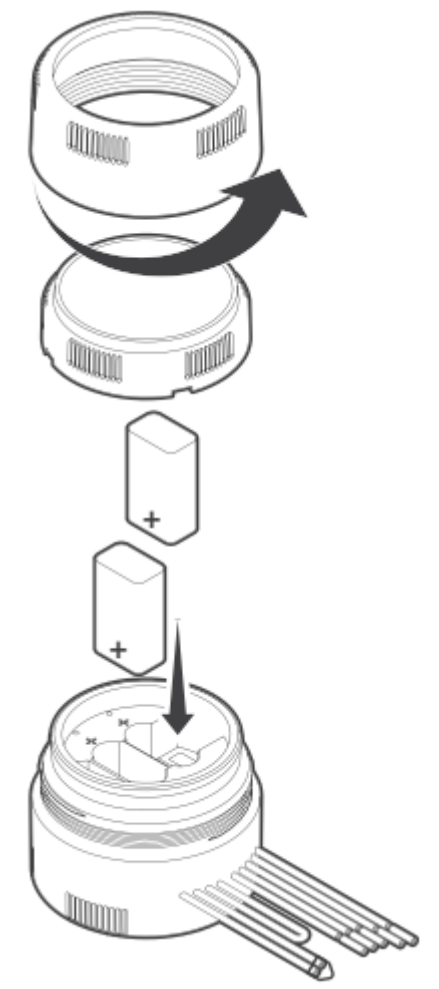

1. přístup k baterii je chráněný víčkem, které je přišroubované objímkou, objímku uvolníme proti směru hodinových ručiček

2. vložte jednu nebo dvě 9V baterie do svorek pro baterii, sledujte značku +

3. zajistěte prostor pro baterie otáčením objímky ve směru hodinových ručiček, dotáhněte

4. otestujte napájení NODE-BT stlačením tlačítka kontroly baterie na přední straně řídící jednotky, zkontrolujte, zda svítí zelená kontrolka LED, pokud je kontrolka LED červená, baterii je potřeba vyměnit

## Připojení 9V cívek

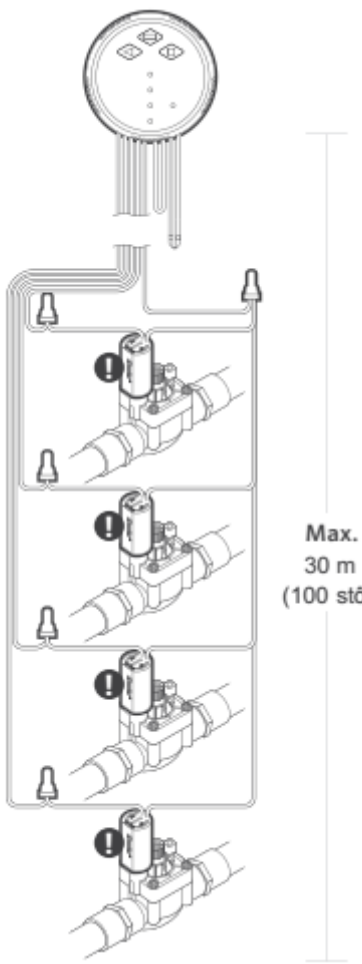

1. připojte černé vodiče z každé cívky k jednomu společnému vodiči, který vychází z NODE-BT, zajistěte všechny vodiče vodotěsnými konektory.

2. připojte jeden červený vodič z každé cívky k příslušnému vodiči sekce z NODE-BT, čísla stanic jsou uvedena pod červenými vodiči NODE-BT, zajistěte všechny vodiče vodotěsnými konektory

(100 stôp)

### Programování aplikace

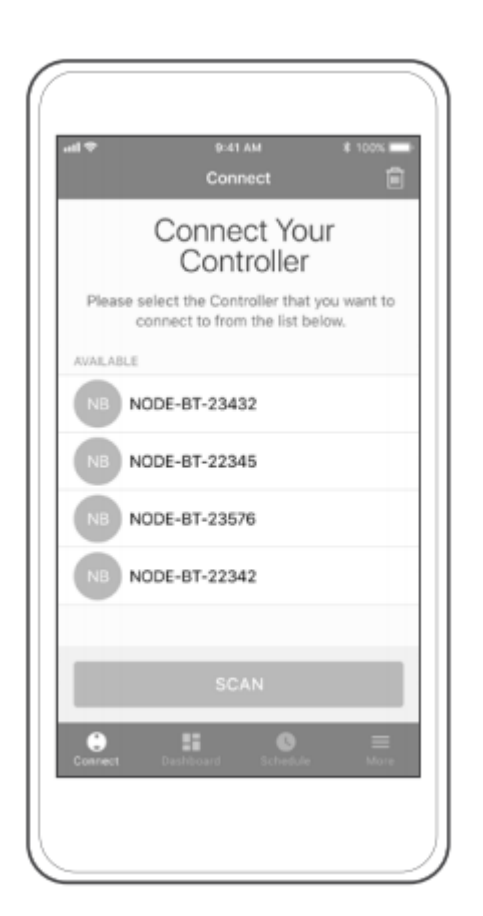

Stáhněte si bezplatnou aplikaci **Hunter NODE-BT** do Vašeho smart telefonu pomocí QR kódu, který je ve vašem papírovém návodu na použití nebo viz. níže pro iOS<sup>®</sup>

\_\_\_\_\_

anebo z Google Play™ pro Android™ Aplikace vyžaduje iOS 9.0 nebo vyšší Android 5.0 nebo vyšší.

1. Buďte v dosahu ovládací jednotky

2. Zapněte Bluetooth ve svém telefonu, tabletu

3. Stiskněte tlačítko **SCAN** a připojte se k ovládací jednotce **NOBE-BT** 

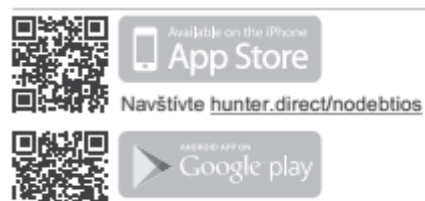

Navštívte hunter.direct/nodebtandroid

## Zavlažovací programy

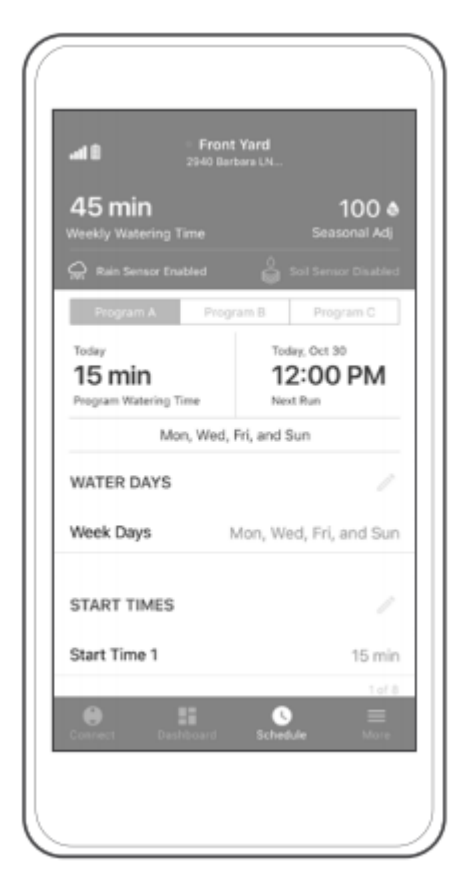

Připravené zavlažovací programy odešlete do řídící jednotky stisknutím ikony **SCHEDULE**(plán) na dolní liště a kliknutím na ikonu pera upravíte program.

1. Programy: pro zavlažovaní jsou k dispozici až tři programy **A, B nebo C** 

2. Dny zavlažování: vyberte dny, ve kterých chcete zavlažovat anebo intervaly od 1 do 31 dní anebo zavlažování v sudých či lichých dnech, potvrďte a uložte

3. Časy začátků zavlažování: nastavte **START TIME 1** a volitelný **START TIME 2 až 8**, potvrďte a uložte

4. Čas trvání: Nastavte požadovanou dobu trvání závlahy **RUN TIME** od 1 sekundy do 12 hodin, potvrďte a uložte

## Nastavení řídící jednotky

| Settings                                 |         |
|------------------------------------------|---------|
| Front Yard<br>Location, Passcode, Serial | >       |
| System                                   |         |
| SENSORS                                  |         |
| Rain Sensor                              |         |
| Clik-Delay                               | 1 Day > |
| Soil Moisture Sensor                     | 25 >    |
| PROGRAMS                                 |         |
| Program A                                | >       |
| Program B                                | >       |
| Program C                                | >       |
| STATIONS                                 |         |
| Station 1                                | >       |
| Connect Dashboard Schedule               |         |

1. **Dešťové čidlo**: zapněte ho, pokud chcete pozastavit automatické zavlažování během dešťových přeháněk, pouze čidlo **Rain-Clik**<sup>®</sup> nebo **Mini-Clik**<sup>®</sup>

2. **Clik-Delay**: pozastaví zavlažování po dešti až po dobu 7 dnů

3. Senzor vlhkosti půdy:

a) nastavte požadovanou úroveň vypnutí zavlažování od 0 (velmi suchá) do 100 (velmi mokrá), potvrďte a uložte
b) automaticky se ukáže aktuální úroveň vlhkosti, obnovte tahem na displeji směrem dolů

4. **Funkce Cycle & Soak**: zapněte v nastavení sekce, zadejte dobu běhu sekce a pauzu, potvrďte a uložte

5. **Naprogramování dnů bez zavlažování:** nastavte 1-99 dní, potvrďte a uložte

6. Sezónní nastavení: funkce rychle upraví délku zavlažování od 10% do 300% po celý rok nebo podle jednotlivých měsíců, potvrďte a uložte

7. Časová prodleva mezi sekcemi: nastavte pauzu mezi sekcemi v rozmezích od 10 sekund do 4 hodin, potvrďte a uložte

8. **Čerpadlo/ Hlavní ventil:** zapnutím této funkce vyčleníte sekci číslo 1 pro spuštění čerpadla nebo spuštění hlavního ventilu pro všechny programy, sekce číslo 1 už nebude používaná pro zavlažování. Tato funkce vyžaduje model NOBE-BT s více sekcemi a s hlavním ventilem.

9. **Nastavení délky trvání manuálně spuštěné závlahy:** nastavte si vlastní délku spuštění od 1 minuty do 12 hodin, potvrďte a uložte

10. **Obnovení továrního nastavení:** funkce obnoví tovární nastavení řídící jednotky, pokud je nastavený, zadejte přístupový kód a potvrďte.

11. **Režim vypnutí řídící jednotky:** pro tuto funkci použijte systémový přepínač na vypnutí řídící jednotky.

#### Další nastavení

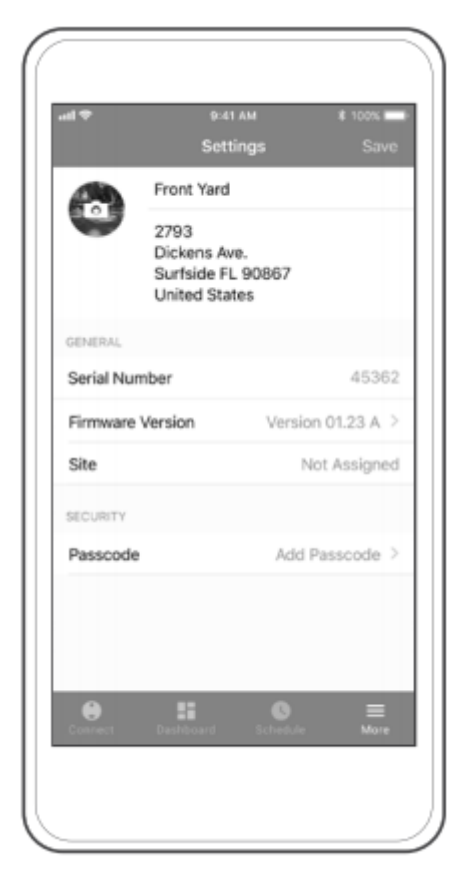

Vyberte ikonu **MORE**(další) a klikněte na první řádek s názvem ovládací jednotky, abyste zjistili sériové číslo, verzi firmwaru, umístění a přístupový kód

1. **Upravte si NODE-BT**: zadejte název, umístění a přidejte obrázek, potvrďte a uložte

2. **Vytvořte si přístupový kód**: Pokud chcete ovládací jednotku zabezpečit, vyberte možnost **Turn On Passcode** (zapnout přístupový kód), potvrďte a uložte

3. **Jazykové předvolby**: aplikace automaticky rozpozná jazykové předvolby vašeho telefonu a v případě dostupnosti použije verzi aplikace ve vašem jazyce

#### Resetování řídící jednotky

- 1. Vyndejte baterii z řídící jednotky.
- 2. Počkejte 1 minutu.

3. Stiskněte a podržte tlačítko **START** ► při opětovném vkládání baterií, dokud se kontrolka LED nerozsvítí oranžově.

! resetování ovládací jednotky může vymazat uložené programy a nastavení vaší ovládací jednotky

#### Obnovení továrního nastavení řídící jednotky

- 1. Vyndejte baterii z řídící jednotky.
- 2. Počkejte 1 minutu.

3. Stiskněte a podržte tlačítko **kontrolky baterie** při opětovném vkládání baterií, dokud se kontrolka LED nerozsvítí oranžově.

! obnovení továrního nastavení trvale vymaže uložené závlahové programy a nastavení

## Nejčastější chyby a jejich možná řešení

| PROBLÉM                                                                                 | PŘÍČINA                                                                                                    | ŘEŠENÍ                                                                                                    |
|-----------------------------------------------------------------------------------------|----------------------------------------------------------------------------------------------------|----------------------------------------------------------------------------------------------------|
| Řídící jednotka se neobjevuje v seznamu<br>dostupných jednotek nebo se ztrácí připojení | Mimo dosahu signálu Bluetooth                                                                                                    | Přesuňte se na místo s přímou viditelností na<br>řídící jednotku                                                                                                    |
|                                                                                         | Vybitá baterie                                                                                                    | Vyměňte baterie                                                                                                    |
| Řídící jednotka je viditelná, ale nemůže se<br>připojit anebo zůstat připojená          | Slabá baterie                                                                                                    | Vyměňte baterie v řídící jednotce                                                                                                    |
| Hlásí chyby                                                                             | Nekompatibilní smartphone                                                                                                    | Restartujte smartphone<br>přeinstalujte aplikaci NODE-BT<br>resetujte nastavení sítě telefonu<br>ověřte kompatibilitu telefonu a aplikace:iOS 9.0<br>anebo novější a Android 5.0 anebo novější |
| Jednotka nereaguje na stlačení tlačítka                                                 | Vybitá baterie                                                                                                    | Vyměňte baterie                                                                                                    |
| Aplikace ukazuje fungování, ale neprobíhá<br>závlaha                                    | Nedostatečný tlak vody<br>Chybný nebo nekompatibilní solenoid<br>Připojení k nesprávnému zařízení<br>Závlaha se zapne a hped zase vynne | Zapněte přívod vody do hlavního systému<br>Vyměňte solenoid – DC 9V solenoid Hunter<br>Znovu připojte řídící jednotku<br>Použili iste AC24V solenoid, použiite DC9V                            |
| Automatické zavlažování nezačne pracovat podle                                          | NODE-BT je v režimu System OFF                                                                                                    | Ověřte, zda je jednotka NOTE-BT                                                                                                    |
| programu                                                                                | AM/PM nebo 24 hodinový čas ke spuštění není<br>správně nastavený.                                                                       | naprogramovaná k automatickému zavlažování<br>Opravte čas spuštění AM/PM anebo 24 hod. čas                                                                                                    |
| Řídící jednotka opakuje cykly                                                           | Dny zavlažování nejsou správně nastavené<br>Je zapnutá funkce Cycle and Soak<br>Aktivní čidlo (půdní, Click-Delay, Rain/Click)          | Opravte zavlažovací dny (str.6)<br>Zrušte nastavení čidla nebo sekcí                                                                                                    |
|                                                                                         | NODE-BT má nastavený víc než jeden čas<br>spuštění pro každý ze třech programů                                                          | Odstraňte nadbytečné startovací časy                                                                                                    |
| Změna na nesprávný přístupový kód aplikace                                              | Funkce Cycle nad Soak zavlažuje v intervalech<br>Zapomenutý přístupový kód                                                              | Opravte funkci Cycle and Soak v nastavení sekcí<br>Vyndejte baterii z řídící jednotky<br>Minutu počkejte<br>Stlačte a držte tlačítko Stop Station (zastavit                                    |
| Dešťové nebo půdní čidlo nezastaví zavlažování                                          | Dešťové nebo půdní čidlo je vadné anebo je<br>nesprávně zapojené                                                                        | sekci) při opětovném vložení baterií, dokud se<br>kontrolka LED nerozsvítí oranžově<br>Zkontrolujte správnou funkčnost dešťového nebo<br>půdního čidla a připojení rozvodů                     |